# **Release Note**

Release Date : Aug. 2021 Product Ver. : nGen 2022 (v1.1)

↓ Go to FREE TYIA

## *Contents*

| 1. | nGen-Revit link : Export Rebar to Revit     |  |
|----|---------------------------------------------|--|
| 2. | UK, IR and Singapore National Annex         |  |
| 3. | Thailand Code : DPT (Wind and Seismic load) |  |
| 4. | Thailand DB : Rebar & Material              |  |
| 5. | Cad Snap                                    |  |

#### Export the rebar information of nGen to Revit model.

#### Set Rebar Detail Output > Revit Link > Setting > Rebar Detail Structure Define Body Load Boundary Member Analysis Design Results Output Options **E** R R ୍ତ Generate Report Settings Generate Drawing Setting Import Export 🖳 Rebar Detail 🗈 Member Detail Development Length in Tension (Ldt) Rebar Detail 2 ab/Beam/Footing Column/Pedestal Wall/Plate Development Length in Tension (Ldt) General Tension Rebar (unit : m) (Good Development Length in Compression (Ldc) RB9 DB10 DB12 RB6 RB8 Fck Fy Splice Length in Tension (Lst) 0.24 SR24 C30/37 0.12 0.15 0.18 0.20 SD30 C30/37 0.15 0.20 0.22 0.24 0.29 Splice Length in Compression (Lsc) SD40 C30/37 0.20 0.26 0.29 0.33 0.39 Development Length of Std. Hook in Tension (Ldh) SD50 C30/37 0.24 0.33 0.36 0.41 0.48 Auto-calculation(Batch) < Consider Top Tension rebar detail. (Poor) Tension Rebar placed top over fresh concrete (unit : m) RRA RB8 RB9 **DB10 DB12** Fy Fck SR24 C30/37 0.17 0.23 0.25 0.28 0.34 C30/37 SD30 0.21 0.28 0.32 0.35 0.42 C30/37 0.28 0.37 0.42 0.46 0.55 SD40 C30/37 0.35 0.47 0.52 0.58 0.70 SD50 Auto Calculator EN1992-1-1-2004 4 Reference Code 5 6

Set the length for the development and splice of the rebar. Auto-calculation only supports Eurocode. For other design codes, copy & paste the values calculated in Excel.

- Click the type of development or splice.
- Select the member type tap.
- Click "Auto Calculator".
- Select the reference code.
- 6 Click "V" button.
- G Click "V" button.

### Export the rebar information of nGen to Revit model.

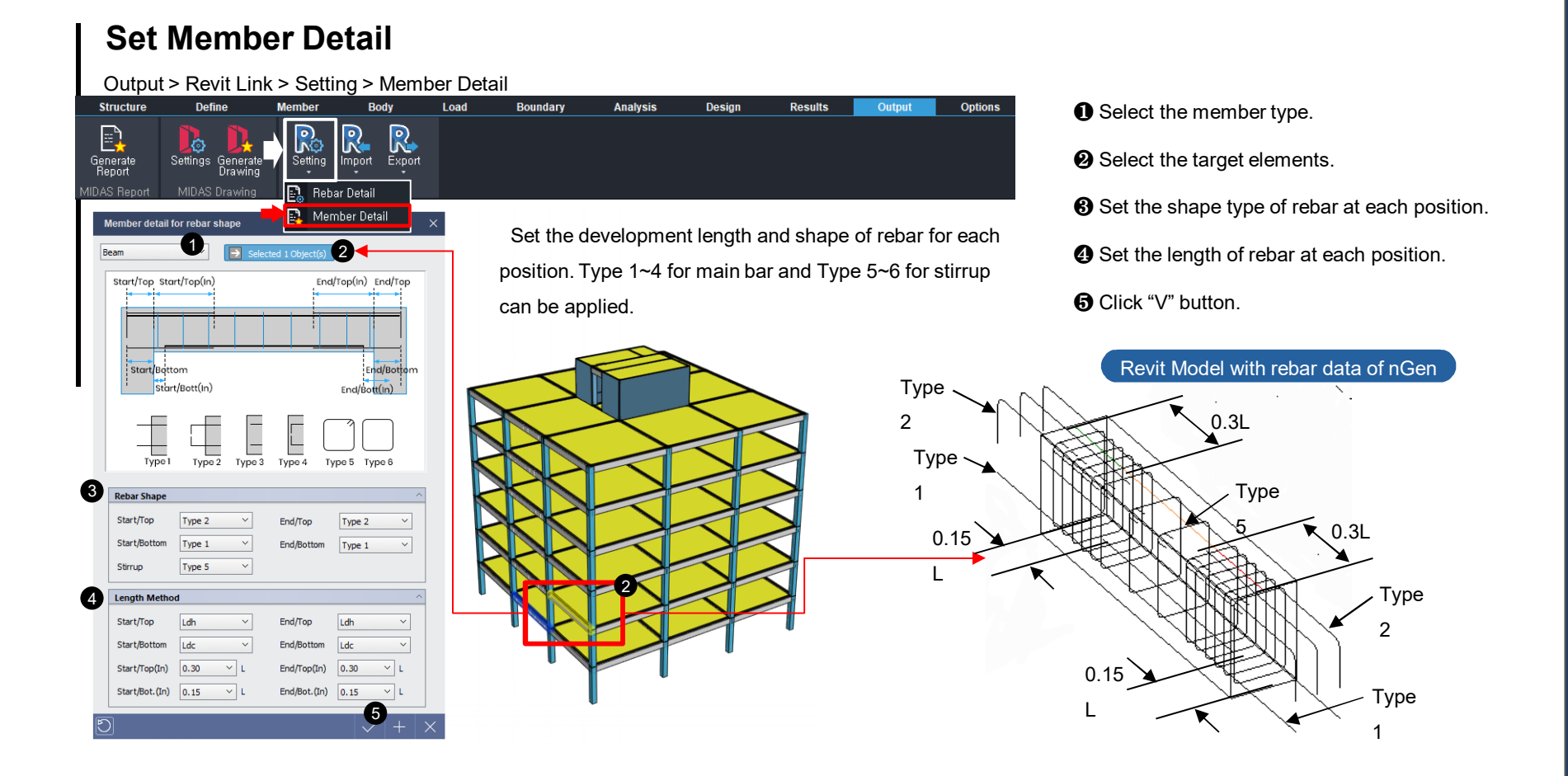

### Export the rebar information of nGen to Revit model.

## Member detail & Default setting

| Member detail for rebar shape X                                                                                                    | Member detail for rebar shape X                                                                                                    | Member detail for rebar shape X                                                                                                    | Member detail for rebar shape X                                                                                                    |
|----------------------------------------------------------------------------------------------------|----------------------------------------------------------------------------------------------------|----------------------------------------------------------------------------------------------------|----------------------------------------------------------------------------------------------------|
| Beam  V Selected 1 Object(s)                                                                                                    | Column  V Selected 1 Object(s)                                                                                                    | Wall Selected 1 Object(s)                                                                                                    | Slab  V Selected 1 Object(6)                                                                                                    |
| Start/Top Start/Top(in) End/Top<br>Start/Bigttom<br>Start/Bigttom<br>Type 1 Type 2 Type 3 Type 4 Type 5 Type 6                                                                                                    | Type 1 Type 2<br>Type 3 Type 4<br>Type 5 Type 8                                                                                                    | Storr,<br>Type 1<br>Type 2<br>Type 3<br>Type 4<br>Type 5<br>Type 6                                                                                                    | X-Etart/Top<br>X-Etart/Bot<br>X-Start/Bot<br>X-Start/Bot<br>Typo 1 Typo 2<br>Typo 3 Typo 4                                                                                                    |
| Rebar Shape                                                                                                    | Rebar Shape                                                                                                    | Rebar Shape                                                                                                    | Rebar Shape                                                                                                    |
| Start/Top         Type 2         End/Top         Type 2            Start/Bottom         Type 1         End/Bottom         Type 1            Stirrup         Type 5                                                                                                    | Dowel bar of footing         Top         Type 1         Bottom         Type 3            Dowel 1         Type 1         V         Dowel 2         Type 1            Hoop         Type 6         V | Dowel bar of footing           Ver./Top         Type 1         Ver./Bottom           Dowel 1         Type 1         Dowel 2         Type 2           Hor./Start         Type 1         Hor./End         Type 1 | X-Start/Top         Type 2         X-End/Top         Type 2            X-Start/Bot.         Type 1          X-End/Bot.         Type 1            Y-Start/Top         Type 2         Y-End/Top         Type 1                                                                                                    |
| Length Method                                                                                                    | Length Method                                                                                                    | End hoop Type 5 V                                                                                                    | Y-Start/Bot. Type 1 V-End/Bot. Type 1 V                                                                                                    |
| Start/Top         Ldh         End/Top         Ldh            Start/Bottom         Ldc         End/Bottom         Ldc            Start/Top(In)         0.30         L         End/Top(In)         0.30         L           Start/Bottom         L         End/Top(In)         0.30         L         End/Top(In)         0.30         L | Top     Lst     V     Bottom       Dowel 1     Lst     V     Dowel 2     Ldt                                                                                                    | Length Method     ^       Ver./Top     Lst     Ver./Bottom       Dowel 1     Ldt     Dowel 2       Hor./Start     Ldt     Hor./End                                                                             | Length Method         ∧           X-Start/Top         Ldh         ∨         X-End/Top         Ldh         ∨           X-Start/Bot         Ldc         ∨         X-End/Bot         Ldc         ∨           Y-Start/Top         Ldh         ∨         Y-End/Top         Ldc         ∨           Y-Start/Top         Ldh         ∨         Y-End/Top         Ldn         ∨ |
|                                                                                                    |                                                                                                    |                                                                                                    |                                                                                                    |
| Beam Type                                                                                                    | Column Type                                                                                                    | Shear Wall                                                                                                    | Slab Type                                                                                                    |

### Export the rebar information of nGen to Revit model.

## Member detail & Default setting

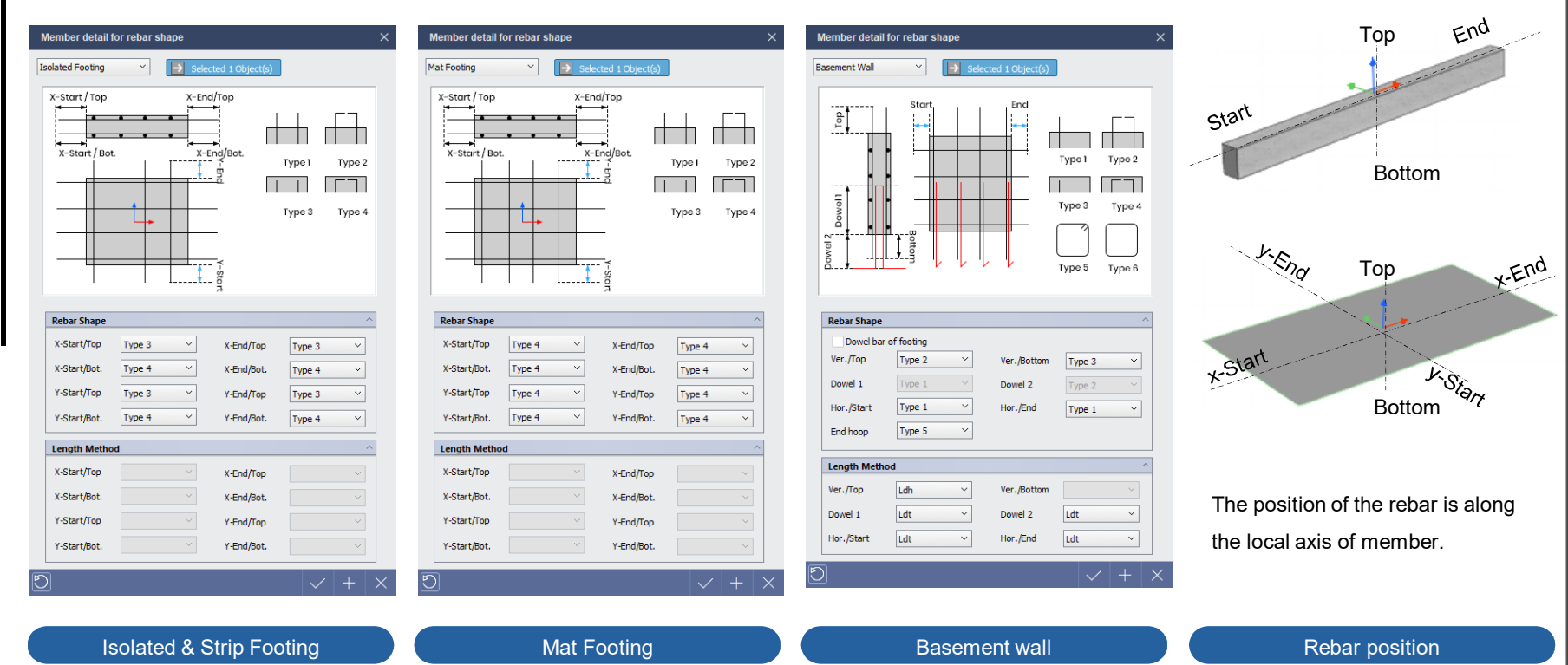

#### Export the rebar information of nGen to Revit model.

## Export nGen model to Revit

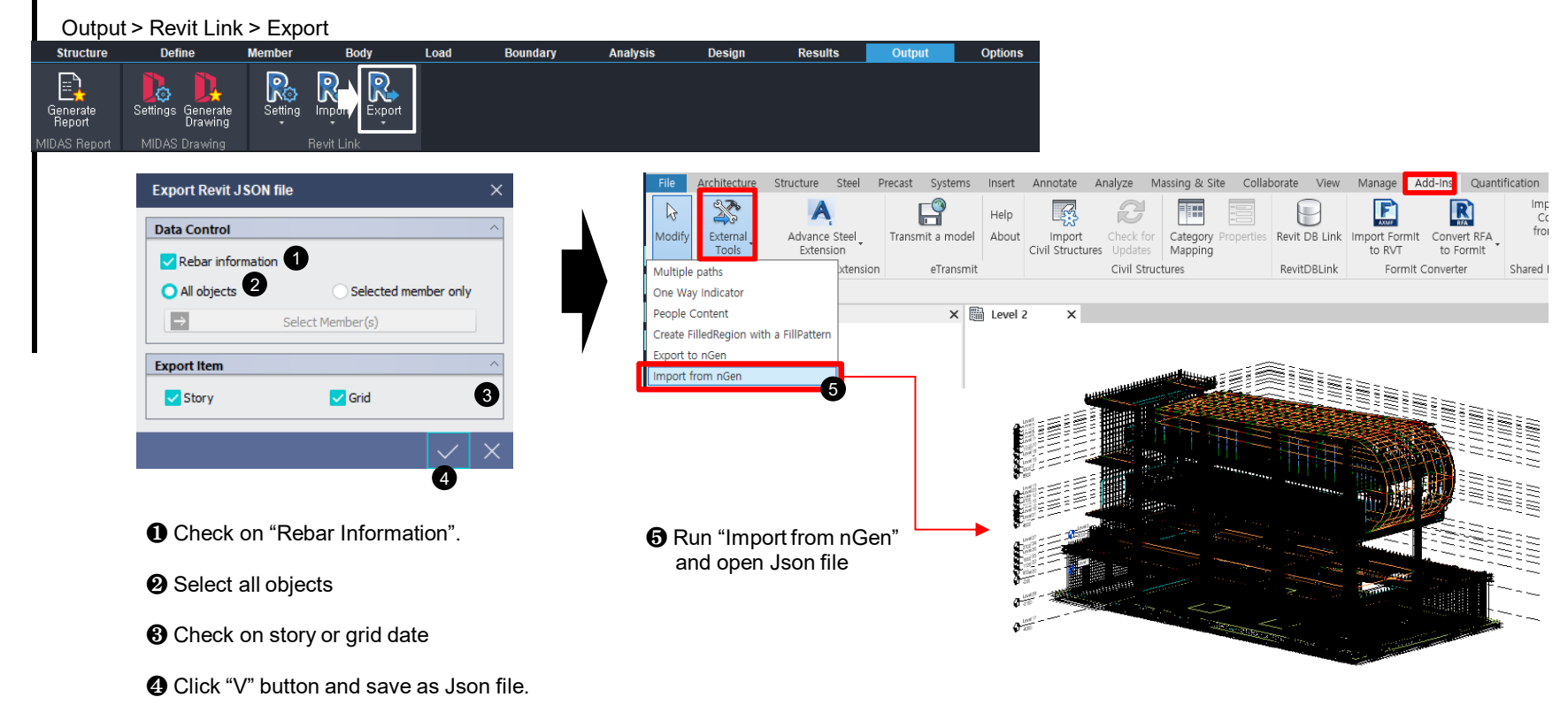

#### Export the rebar information of nGen to Revit model.

#### Scope of support

| Items (Member)                   | Supporting | Detail                                                              |
|----------------------------------|------------|---------------------------------------------------------------------|
| Beam / sub Beam / Footing Girder | 0          |                                                                     |
| Column / sub Column / Pedestal   | 0          | • Support to input rebar in critical zone of beam, column and wall. |
| Wall / Basement Wall             | 0          | • Support to input dowel rebar for wall and column.                 |
| Plate                            | 0          | • Support the rebar data to 2D members with slopes and irregular s  |
| Slab / Flat Slab                 | 0          | hapes                                                               |
| Isolated / Strip / Mat Footing   | 0          |                                                                     |
| Brace                            | X          |                                                                     |
| Wall column / Plate Beam         | X          |                                                                     |

• Development type : Support the straight and 90° hook shape (135° hook in hoop bar)

• Hook dimension : Use the auto-calculation in Revit

| Rebar Hook Lengths                                                                                                    |                                                                             |                                                                                                    |                                                    |                                     |  |  |  |  |  |
|----------------------------------------------------------------------------------------------------|-----------------------------------------------------------------------------|----------------------------------------------------------------------------------------------------|----------------------------------------------------|-------------------------------------|--|--|--|--|--|
| Rebar Bar Type:                                                                                                    | Ri                                                                          | ebar Bar Diameter:                                                                                             |                                                    |                                     |  |  |  |  |  |
| P12                                                                                                    | :                                                                           | 12.0 mm                                                                                                    |                                                    |                                     |  |  |  |  |  |
| Rebar Hook Length can be automatically calculated based on the Rebar Hook Extension Multiplier property, or the Hook Len<br>can be manually overridden here. The Offset Length is optional and is only used for scheduling |                                                                             |                                                                                                    |                                                    |                                     |  |  |  |  |  |
| Rebar Hook Length can be automatically ca<br>can be manually overridden here. The Off                                                                                                    | aculated based on the Rel<br>set Length is optional and                     | is only used for schedu                                                                                        | ling                                               |                                     |  |  |  |  |  |
| Rebar Hook Length can be automatically ca<br>can be manually overridden here. The Offi<br>Rebar Hook Type                                                                                                    | Aculated based on the Rel<br>set Length is optional and<br>Auto Calculation | Hook Extension Multi                                                                                           | Tangent Length                                     | O'                                  |  |  |  |  |  |
| Rebar Hook Length can be automatically ca<br>can be manually overridden here. The Offi<br>Rebar Hook Type<br>∑Standard - 90 deg.<br>∑Standard - 180 deg.                                                                   | Auto Calculation                                                            | Hook Extension Mult<br>is only used for schedu<br>Hook Length<br>196.0 mm                                      | Tangent Length 196.0 mm 100.0 mm                   | O<br>104.0                          |  |  |  |  |  |
| Rebar Hook Length can be automatically ca<br>can be manually overridden here. The Off<br>Rebar Hook Type<br>Standard - 90 deg.<br>Standard - 180 deg.<br>Stirrup/Tie - 90 deg.                                             | Auto Calculation                                                            | Hook Extension Mult<br>is only used for schedu<br>Hook Length<br>196.0 mm<br>140.5 mm<br>109.0 mm              | Tangent Length 196.0 mm 100.0 mm 109.0 mm          | к Length<br>О <sup>.</sup><br>104.0 |  |  |  |  |  |
| Rebar Hook Length can be automatically ca<br>can be manually overridden here. The Off<br>Rebar Hook Type<br>Standard - 90 deg.<br>Standard - 180 deg.<br>Stirrup/Tie - 90 deg.<br>Stirrup/Tie - 90 deg.                    | Auto Calculation                                                            | Hook Extension Multi<br>is only used for schedu<br>Hook Length<br>196.0 mm<br>140.5 mm<br>109.0 mm<br>108.0 mm | Tangent Length 196.0 mm 100.0 mm 109.0 mm 109.0 mm | or<br>104.0<br>70.2 r               |  |  |  |  |  |

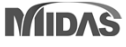

#### **Add National Annex**

| Design §       | Settings          |           |         |            |        |         |            |          | •      | × |
|----------------|-------------------|-----------|---------|------------|--------|---------|------------|----------|--------|---|
| General        | Steel             | RC        | Rebar   | Checking C | ontrol |         |            |          |        |   |
| Des            | sign Co           | ode       |         |            |        |         |            |          |        |   |
| Cod            | e Categ           | jory      |         |            |        |         |            | EuroCo   | ode 🗸  |   |
| Nati           | onal An           | nex       |         |            |        |         | Unite      | d Kingd  | om 🗸   |   |
| Stee           | el                |           |         |            |        |         | Reci       | owwe     | nded   |   |
| HL Ru          | T                 | a of C    | *****   |            |        |         |            | Mala     | aysia  |   |
| _ = 3₩<br>⊻ di | ay iyp<br>roction | e 01 5    | tructur |            |        |         |            | Ciner    |        |   |
| Vdi            | rection           |           |         |            |        |         | Unite      | Singa    | apore  |   |
| = Say          | vina Tv           | ne of     | Desian  |            |        |         | Onite      |          | hnele  |   |
| Sav            | ing Tvp           | e of De:  | sign Re | sult       |        | for Cri | itical Con | dition U | nivivi |   |
|                | • •               |           | ·       |            |        |         |            |          |        |   |
|                |                   |           |         |            |        |         |            |          |        |   |
|                |                   |           |         |            |        |         |            |          |        |   |
|                |                   |           |         |            |        |         |            |          |        |   |
|                |                   |           |         |            |        |         |            |          |        |   |
|                |                   |           |         |            |        |         |            |          |        |   |
|                |                   |           |         |            |        |         |            |          |        |   |
|                |                   |           |         |            |        |         |            |          |        |   |
|                |                   |           |         |            |        |         |            |          |        |   |
|                |                   |           |         |            |        |         |            |          |        |   |
|                |                   |           |         |            |        |         |            |          |        |   |
| Natio          | nal Anr           | nex       |         |            |        |         |            |          |        |   |
| Select         | the nati          | onal an   | nex,    |            |        |         |            |          |        |   |
|                |                   |           |         |            |        |         |            |          |        |   |
|                |                   |           |         |            |        |         |            |          |        |   |
|                |                   | _         | _       | r          |        |         |            |          |        |   |
| Reset          |                   | eset by F | Program |            |        |         |            | $\sim$   | +      | Х |

## Applied UK & Singapore & Ireland NA for EN1993-1-1:2005

| Prevision                                               | RECOMMENDED                  | UK (United Kingdom)<br>& Singapore                                               | Ireland                       |
|---------------------------------------------------------|------------------------------|----------------------------------------------------------------------------------|-------------------------------|
| <b>6.1(1)</b><br>partial safet<br>y factor<br>(default) | γ <sub>M2</sub> = 1.25       | γ <sub>M2</sub> = 1.10                                                           | γ <sub>M2</sub> = 1.25        |
| <b>6.3.2.3(1)</b><br>parameter λ<br><sup>LT,0</sup>     | $\lambda_{LT,0} = 0.4$       | $\lambda_{LT,0} = 0.4$ (rolled)<br>$\lambda_{LT,0} = 0.2$ (welded)               | $\lambda_{LT,0} = 0.4$        |
| <b>7.2.1(1)B</b><br>deflection li<br>mit<br>(default)   | Beam = L/250<br>Colum =L/250 | Beam = L/360<br>Colum = L/300                                                    | Beam = L/360<br>Colum = L/300 |
| <b>Annex B.</b><br>kyy~kzz                              | calculated as<br>Annex A.    | calculated as Annex<br>A (UK).<br>max( $\lambda$ z, $\lambda$ LT) (Singa<br>pre) | calculated as<br>Annex B.     |
| [ EN 1993-1<br>-5 ]<br>5.1(2) NOT<br>E 2                | Fy ≤ 460 : 1.2<br>ETC : 1.0  | All : 1.0 (Only UK)                                                              | All : 1.0                     |

## Applied UK & Singapore & Ireland NA for EN1992-1-1:2004

| Prevision                                                                                                    | RECOMMENDED                                                                                                    | UK(United Kingdom) & Singapore                                                                                                    | Ireland                                                                                                    |
|----------------------------------------------------------------------------------------------------|----------------------------------------------------------------------------------------------------|----------------------------------------------------------------------------------------------------|----------------------------------------------------------------------------------------------------|
| <b>3.1.2(2)</b><br>value of C <sub>max</sub>                                                                                                    | C90/105                                                                                                    | () Alternatively, <u>shear strength of concr</u><br>ete strength classes higher than C50/60<br>may be limited to that of C50/60                                                                                                    | () Alternatively, <u>shear strength of concr</u><br><u>ete strength classes higher than C50/60</u><br><u>may be limited to that of C50/60</u>                                                                                                    |
| <b>3.1.6(1)</b> value of $\alpha_{cc}$ (default)                                                                                                    | $\alpha_{cc} = 1.0$                                                                                                    | $\alpha_{cc} = 0.85$                                                                                                    | $\alpha_{cc} = 0.85$                                                                                                    |
| $\begin{array}{c} \textbf{6.2.2(1)} \\ \text{value of } C_{\text{Rd,c}},  v_{\text{min,}} \\ \rightarrow V_{\text{Rd,c}},  \sigma_{\text{cp,limit}} \end{array}$ |                                                                                                    | use the reduced fck $\rightarrow$ refer 3.1.2(2)                                                                                                    | use the reduced fck $\rightarrow$ refer 3.1.2(2)                                                                                                    |
| <b>6.2.2(6)</b><br>value of v                                                                                                    |                                                                                                    | use the reduced fck $\rightarrow$ refer 3.1.2(2)                                                                                                    | use the reduced fck $\rightarrow$ refer 3.1.2(2)                                                                                                    |
| <b>6.2.3(3)</b> value of v <sub>1</sub> and $\alpha_{cw}$                                                                                                    | v <sub>1</sub> = 0.6 (f <sub>ck</sub> <60MP)<br>v <sub>1</sub> = 0.9-f <sub>ck</sub> /200 > 0.5 (f <sub>ck</sub> > 60MPa) | [ If the design stress of the shear reinforc<br>ement is below 80% of the characteristic<br>yield stress fyk, ]<br>$v_1 = 0.54(1-0.5*\cos\alpha) (f_{ck}<60MP)$<br>$v_1 = (0.84-f_{ck}/200)*(1-0.5*\cos\alpha) > 0.5$<br>$(f_{ck} > 60MPa)$ | [ If the design stress of the shear reinforc<br>ement is below 80% of the characteristic<br>yield stress fyk, ]<br>$v_1 = 0.54(1-0.5^*\cos\alpha) (f_{ck} < 60MP)$<br>$v_1 = (0.84-f_{ck}/200)^*(1-0.5^*\cos\alpha) > 0.5$<br>$(f_{ck} > 60MPa)$ |
| <b>6.4.5(3)</b><br>v <sub>Ed</sub> limit                                                                                                    | v <sub>Rd,max</sub> = 0.5vf <sub>cd</sub>                                                                                 | $v_{Rd,max} = 0.5vf_{cd}$<br>In addition, $v_{Ed}$ should be limited to $2v_{Rd,c}$<br>at the first control perimeter.                                                                                                    | $v_{Rd,max} = 0.5vf_{cd}$<br>In addition, $v_{Ed}$ should be limited to $2v_{Rd,c}$<br>at the first control perimeter.                                                                                                    |
| 9.5.3(3)<br>column transverse<br>reinforcement                                                                                                    | s <sub>cl,tmax</sub> = min[20D <sub>bar,min</sub> , Hc, Bc, 400mm]                                                        | $s_{cl,tmax}$ = min[20D <sub>bar,min</sub> , Hc, Bc, 400mm]<br>check α <sub>n</sub> α <sub>s</sub> ω <sub>wd</sub> ≥0.04 (>C50/60)                                                                                                    | $s_{cl,tmax}$ = min[20D <sub>bar,min</sub> , Hc, Bc, 400mm]<br>check α <sub>n</sub> α <sub>s</sub> ω <sub>wd</sub> ≥0.04 (>C50/60)                                                                                                    |

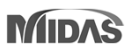

### Applied UK & Singapore & Ireland NA for EN1992-1-1:2004

| Prevision                    | RECOMMENDED                                        | UK(United Kingdom) & Singapore                     | Ireland                                            |
|------------------------------|----------------------------------------------------|----------------------------------------------------|----------------------------------------------------|
| Category H : roofs           | $\psi 0 = 0.0$<br>$\psi 1 = 0.0$<br>$\psi 2 = 0.0$ | $\psi 0 = 0.7$<br>$\psi 1 = 0.0$<br>$\psi 2 = 0.0$ | $\psi 0 = 0.6$<br>$\psi 1 = 0.5$<br>$\psi 2 = 0.0$ |
| A1.2.2 (Table A.1.1)<br>Wind | ψ0 = 0.6<br>ψ1 = 0.2<br>ψ2 = 0.0                   | ψ0 = 0.5<br>ψ1 = 0.2<br>ψ2 = 0.0                   | ψ0 = 0.6<br>ψ1 = 0.2<br>ψ2 = 0.0                   |

| Auto Generation Options                      |            |                         |               |             |      |       |      | × |
|----------------------------------------------|------------|-------------------------|---------------|-------------|------|-------|------|---|
|                                              |            | EN                      | 1992-1-1-2004 |             |      |       |      |   |
| Options                                      |            |                         |               |             |      |       |      |   |
| General<br>Ortho. Group<br>Response Spectrum | Factor for | Variable A<br>Code Base | ction         | Singapore   |      |       | ~    |   |
| Loop<br>Seismic                              |            | oad Set                 | Load Type     | Category    | psi0 | psi 1 | psi2 |   |
| Factor for Variable Action                   |            | Wind                    | Wind Load o   | Wind        | 0.50 | 0.20  | 0.00 |   |
|                                              |            | Snow                    | Snow Load     | Snow        | 0.00 | 0.00  | 0.00 |   |
|                                              |            | Temp                    | Temperature   | Temperature | 0.60 | 0.50  | 0.00 |   |

Factor for Variable Action in Load Combinations

## Add Singapore NA for Wind Load (EN1991:2005) & Seismic Load (EN1998:2004)

| Design Wind      | Load (E       | Building)   |              | ×          |  |  |  |
|------------------|---------------|-------------|--------------|------------|--|--|--|
| Name             | EN 1991       | L:2005(Bui  | lding)-1     |            |  |  |  |
| Code             | EN1991:2005 ~ |             |              |            |  |  |  |
| National Annex   | Singapo       | ore         |              | ~          |  |  |  |
| Average Roof H   | eight (H)     | )           |              | 30  m      |  |  |  |
| Common Para      | ameters       |             |              | ^          |  |  |  |
| Structure Type   | •             | 2           | ~            | 7          |  |  |  |
| Fund Basic Wir   | nd Veloci     | ty          | 20           | m/s        |  |  |  |
| Directional Fac  | tor           |             | 1            |            |  |  |  |
| Seasonal Facto   | or            |             | 1            | <u>i</u>   |  |  |  |
| Turbulence Fa    | ctor          |             | 1            | Ī          |  |  |  |
| Orographic Ef    | fects         |             |              | ~          |  |  |  |
| Consider E       | ffects        |             |              |            |  |  |  |
| Orography Cat    | egory         | Cliffs or E | Escarpme     | nt 🗠       |  |  |  |
| Building Locatio | n             | Upwind      |              | ~          |  |  |  |
| Height of Topo   | graphic f     | eature      |              | 5 m        |  |  |  |
| Length of Upwi   | nd Slope      |             |              | 10 m       |  |  |  |
| Length of Down   | nwind Sk      | ope         |              | 0 m        |  |  |  |
| Crest Building D | Distance      |             |              | 10 m       |  |  |  |
| Effects of Nei   | ghbouri       | ing High-   | rise Stru    | ctures ^   |  |  |  |
| Consider E       | ffects        |             |              |            |  |  |  |
| Avg. Height of   | Nearby        | Structure   | s            | 25 m       |  |  |  |
| Distance to the  | e High-Ri     | ise         |              | 45 m       |  |  |  |
| Feature of th    | ne Neigh      | bouring Hi  | gh-rise S    | tructure   |  |  |  |
| Larger Horiz     | ontal Din     | nension     |              | 30 m       |  |  |  |
| Height           |               |             |              | 50 m       |  |  |  |
| Raising of Dis   | placem        | ent Heigh   | t            | ^          |  |  |  |
| Consider E       | ffects        |             |              |            |  |  |  |
| Obstruction He   | eight         |             |              | 0 m        |  |  |  |
| Upwind Spacin    | g             |             |              | 0 m        |  |  |  |
| Structural Fac   | tor           |             |              | ^          |  |  |  |
| Structural Fact  | tor           |             | 1            |            |  |  |  |
| Report           |               |             | $\checkmark$ | $+ \times$ |  |  |  |

| Design Seismic Load |                              |         |       |        |       |     |   |  |  |
|---------------------|------------------------------|---------|-------|--------|-------|-----|---|--|--|
| Name                | Name EN 1998: 2004(Static)-1 |         |       |        |       |     |   |  |  |
| Design EN1998:2004  |                              |         |       |        |       |     |   |  |  |
| National Annex      | Singapor                     | e       |       |        |       | ~   |   |  |  |
| Seismic Load        | Paramete                     | ers     |       |        |       | ^   | 1 |  |  |
| Ground Type         |                              | С       |       | _      | ~     |     | 1 |  |  |
| Response Spec       | ctrum Typ                    | e H     | orizo | ntal E | ia 🗸  |     |   |  |  |
| C Spectrum Par      | rameters                     |         |       |        |       |     |   |  |  |
| O Automatio         | :                            | $\odot$ | User  | Defin  | ed    |     |   |  |  |
| Soil Factor         | r <b>(</b> S)                | 1.6     | ть    |        | 0.4   |     |   |  |  |
|                     | Tc                           | 1.1     | Тd    |        | 10.4  |     |   |  |  |
| Ref. Peak Grou      | und Acc.                     |         |       | C      | .0178 | g   |   |  |  |
| Behavior Facto      | r                            |         |       | 1.5    |       |     |   |  |  |
| Lower Bound F       | actor                        |         |       |        | 0.2   |     |   |  |  |
| Importance Fa       | ctor                         |         | 1.4   | 4      | ~     |     |   |  |  |
| Viscous Dampir      | ng Ratio                     |         |       |        | 5     | %   |   |  |  |
| Structural Day      | amatarc                      |         |       |        |       | ~   | 1 |  |  |
| Structural Par      | ameters                      |         |       |        |       |     |   |  |  |
|                     |                              | Ma      | jor   | Ort    | ho    |     |   |  |  |
| Analytical F        | Period                       | 0       |       | 0      |       |     |   |  |  |
| Approxima           | te Period                    | 1       |       | 2      |       |     |   |  |  |
| Fundamental P       | eriod                        | 1       |       | 2      |       | sec |   |  |  |
| Report              |                              |         | ~     | /      | +     | )   | × |  |  |

Dialog Box for Static seismic Load

|   | Design Spect   | rum       |      |            |              |        |     | × |
|---|----------------|-----------|------|------------|--------------|--------|-----|---|
|   | Name           | EN 1998   | 2004 | 1(R        | S)-1         |        |     |   |
|   | Design         | EN 1998:  | 2004 | 1          |              |        | ~   |   |
|   | National Annex | Singapo   | re   |            |              |        | ~   |   |
|   | Seismic Load   | Paramet   | ers  |            |              |        | ~   | ] |
|   | Ground Type    |           |      | с          |              | ~      |     |   |
|   | Response Spe   | ctrum Typ | e e  | Но         | orizonta     | Ela 🗸  |     |   |
|   | Spectrum Pa    | rameters  |      | _          |              |        |     |   |
|   | O Automatio    | :         |      | <u>)</u> u | Jser Def     | fined  |     |   |
|   | Soil Facto     | r(S)      | 1.   | 6          | ть           | 0.4    |     |   |
|   |                | Тс        | 1.   | 1          | Td           | 10.4   |     |   |
|   | Ref. Peak Grou | und Acc.  |      |            |              | 0.0178 | g   |   |
|   | Behavior Facto | or        |      |            |              | 1.5    |     |   |
|   | Lower Bound F  |           | 0.2  |            |              |        |     |   |
|   | Importance Fa  | 1.4       | ~    | ]          |              |        |     |   |
|   | Viscous Dampir | ng Ratio  |      |            |              | 5      | %   |   |
| R | )<br>Report    |           |      |            | $\checkmark$ | +      | >   | ~ |
|   |                |           |      |            | ×            |        | - ' | Ì |

**Dialog Box for Response Spectrum** 

## 3. Thailand Code : DPT (Wind and Seismic load)

## Add DPT.1311-50:2007 (Wind Load) & DPT,1301/1302-61:2018 (Seismic Load)

|                                                                                                    |                             | Design Wind Load (Building) $	imes$     | Design Seismic Load $	imes$         | Design Spectrum                       |  |  |  |
|----------------------------------------------------------------------------------------------------|-----------------------------|-----------------------------------------|-------------------------------------|---------------------------------------|--|--|--|
|                                                                                                    |                             | Name DPT. 1301/1311(Building)-1         | Name DPT.1301/1311(Static)-1        | Name DPT. 1301/1311(RS)-1             |  |  |  |
|                                                                                                    | มยพ. <b>1311-50</b>         | Code DPT.1311-50:2007 ~                 | Design DPT.1301/1302-61:2018 ~      | Design DPT. 1301/1302-61:2018 ~       |  |  |  |
|                                                                                                    |                             | National Annex None ~                   | National Annex None ~               | National Annex None ~                 |  |  |  |
| มาตรฐา                                                                                                    | านการด้านวณแรงสม            | Average Roof Height (H) 9 m             | Coismis Load Decemeters             | Soirmir Load Darameterr               |  |  |  |
| และการต                                                                                                    | ตอบสนองของอาดาร             | Application Method                      | Region                              |                                       |  |  |  |
|                                                                                                    |                             | Method                                  | O Bangkok Region except Bangkok     | O Bangkok Region except Bangkok       |  |  |  |
|                                                                                                    |                             | O Simplified Detailed                   | Method                              | Method                                |  |  |  |
|                                                                                                    |                             |                                         | By Graph 1.4.6~7 O By Table 1.4-4~5 | O By Graph 1,4.6~7 O By Table 1.4-4~5 |  |  |  |
|                                                                                                    |                             | Common Parameters                       | Seismic Zone                        | Seismic Zone                          |  |  |  |
|                                                                                                    |                             | Wind Zone Zone 1 V                      |                                     |                                       |  |  |  |
| a militarad                                                                                                    | J8W.1301/1302-61            | Basic Wind Speed 25 m/sec               | Site Class                          | Site Class                            |  |  |  |
|                                                                                                    |                             | Terrain Category B                      |                                     |                                       |  |  |  |
|                                                                                                    | มาตรฐานการออกแบบอาดารตานทาน |                                         | Ss 0.75 Pa 1.200 Sds 0.000 g        | Ss 0.75 V Fa 1200 Sds 0.000 g         |  |  |  |
| - 1. M                                                                                                    | การสันสะเทือนของแพ่นดินไหว  | Topographic Effects                     | S1 0.3 V PV 1.000 Sd1 0.300 g       | SI 0.3 PV 1.800 Sai 0.300 g           |  |  |  |
|                                                                                                    |                             | Include Topographic Effects             | Period Coef. (Cu) 1.500             | Category                              |  |  |  |
| and the second second s |                             | Hill Shape 2-D Ridge or Val Y           | Category                            |                                       |  |  |  |
|                                                                                                    |                             | Building Location Downwind              |                                     |                                       |  |  |  |
|                                                                                                    |                             | Hill Height 0 m                         |                                     | Structural Parameters                 |  |  |  |
| (1988)                                                                                                    |                             | Hill Length 0 m                         | Seismic Design Category             | Response Modification                 |  |  |  |
|                                                                                                    |                             | Crest-Building Distance 0 m             |                                     | Factor (R)                            |  |  |  |
|                                                                                                    |                             | Gust Factor and Pressure Coefficient    | Structural Parameters               |                                       |  |  |  |
|                                                                                                    |                             | Auto Calculate by Structure Information | Major Ortho                         | Dialog Box for Response Spectrum      |  |  |  |
|                                                                                                    |                             | Gust Factor (Cg)                        | Analytical Period 0 0               |                                       |  |  |  |
|                                                                                                    |                             | Major 2.5 Ortho. 2.5                    | O Approximate Period 0              |                                       |  |  |  |
|                                                                                                    |                             |                                         | Fundamental Period 0 0 sec          |                                       |  |  |  |
|                                                                                                    |                             | Additional Parameters ^                 | Response Modification 4 4 4         |                                       |  |  |  |
|                                                                                                    | η, τ <del>ά</del> ,         | Cross Wind                              | Damping 0.025 V                     |                                       |  |  |  |
|                                                                                                    | กรมโยธาธิการแล:พังเมือง     | Response ( Disp. / Accel, )             |                                     |                                       |  |  |  |
|                                                                                                    | กระทรวงมหาดไทย              | Response (Disp. / Accel. )              | Dialog Box for Static seismic Load  |                                       |  |  |  |
|                                                                                                    | W. <b>dl</b> . 2561         |                                         |                                     |                                       |  |  |  |
|                                                                                                    |                             | Dialog Box for Wind Load                |                                     |                                       |  |  |  |
|                                                                                                    |                             |                                         |                                     |                                       |  |  |  |

## 4. Thailand DB : Rebar & Material

#### Add Rebar DB and material as per TIS

| Design Settings                                                                                                    |          |                  |     |  |  |  |  |  |  |  |  |
|----------------------------------------------------------------------------------------------------|----------|------------------|-----|--|--|--|--|--|--|--|--|
| General Steel                                                                                                    | RC Rebar | Checking Control |     |  |  |  |  |  |  |  |  |
| Material       Rebar Material         Rebar Arrangement       Material Standards       TIS          Alternate Rebar       Setting range and s       Batch Setting          Main Rebar Grade       SR24         Shear Rebar Grade       SD30         SD50 |          |                  |     |  |  |  |  |  |  |  |  |
| Set Rebar material                                                                                                    |          |                  |     |  |  |  |  |  |  |  |  |
| Tensile Strength Yield Strength<br>Fu (Mpa) Fy (Mpa)                                                                                                    |          |                  |     |  |  |  |  |  |  |  |  |
| SR 24                                                                                                    |          | 385 235          |     |  |  |  |  |  |  |  |  |
| SD 30                                                                                                    |          | 480              | 295 |  |  |  |  |  |  |  |  |
| SD 40                                                                                                    |          | 560              | 390 |  |  |  |  |  |  |  |  |
| SD 50                                                                                                    |          | 620              | 490 |  |  |  |  |  |  |  |  |

| Beam | Column  | Brace                                                                                                    | Plate Wall Slab / Foundat |  | Slab / Foundatio | on B                                                                                                    | asement Wall |             |  |  |
|------|---------|----------------------------------------------------------------------------------------------------|---------------------------|--|------------------|----------------------------------------------------------------------------------------------------|--------------|-------------|--|--|
|      | Diamete | Main Rebar                                                                                                    |                           |  |                  |                                                                                                    | Shear Rebar  |             |  |  |
|      | r       | Use Fy                                                                                                    |                           |  |                  | Use                                                                                                    | :            | Fy          |  |  |
|      | RB6     |                                                                                                    | SR24                      |  | 235000000.00     | <ul> <li>Image: A start of the start of the start of</li></ul> | SR24         | 235000000.0 |  |  |
|      | RB8     |                                                                                                    | SR24                      |  | 235000000.00     | <b>~</b>                                                                                                    | SR24         | 235000000.0 |  |  |
|      | RB9     |                                                                                                    | SR24                      |  | 235000000.00     | <b>~</b>                                                                                                    | SR24         | 235000000.0 |  |  |
|      | DB10    |                                                                                                    | SD40                      |  | 39000000.00      | <b>~</b>                                                                                                    | SD40         | 39000000.0  |  |  |
|      | DB12    | ~                                                                                                    | SD40                      |  | 39000000.00      | ~                                                                                                    | SD40         | 39000000.0  |  |  |
|      | DB16    | <ul> <li>Image: A set of the set of the</li></ul> | SD40                      |  | 39000000.00      |                                                                                                    | SD40         | 39000000.0  |  |  |
|      | DB20    | <ul> <li>Image: A set of the set of the</li></ul> | SD40                      |  | 39000000.00      |                                                                                                    | SD40         | 39000000.0  |  |  |
|      | DB22    | ✓                                                                                                    | SD40                      |  | 39000000.00      |                                                                                                    | SD40         | 39000000.0  |  |  |
|      | DB25    | ✓                                                                                                    | SD40                      |  | 39000000.00      |                                                                                                    | SD40         | 39000000.0  |  |  |
|      | DB28    | <ul> <li>Image: A set of the set of the</li></ul> | SD40                      |  | 39000000.00      |                                                                                                    | SD40         | 39000000.0  |  |  |
|      | DB32    | <ul> <li>Image: A start of the start of the start of</li></ul> | SD40                      |  | 39000000.00      |                                                                                                    | SD40         | 39000000.0  |  |  |
|      | DB36    |                                                                                                    | SD40                      |  | 39000000.00      |                                                                                                    | SD40         | 390000000.0 |  |  |

#### Rebar strength as per TIS

#### Rebar DB as per TIS & Setting range and strength by diameter

| EN1992-1-1-2004(Recommended) |               |          |            |      |          |           |                |             |               |                  |            |               |               |          |      |
|------------------------------|---------------|----------|------------|------|----------|-----------|----------------|-------------|---------------|------------------|------------|---------------|---------------|----------|------|
| Beam                         | Column E      | ace      | Plate      | Wall | Slab     | Flat Slab | Footing Girder | Pedestal    | Basement Wall | Isolated Footing | Strip Foot | ing Mat Footi | ng            |          |      |
|                              | Section Donth |          | Main Rebar |      |          |           |                | Shear Rebar |               |                  |            |               | Skin Bar      |          |      |
| - 4                          | Secuon Depun  | Min. Dia | meter      | Max. | Diameter | Max. Lay. | Min. Diar      | neter Max.  | Diameter Min. | Spacing          | Increment  | Max. Spacing  | Min. Diameter | Max. Dia |      |
|                              | 0.30 DB12     |          | DB16       |      | 1 Layer  | RB6       | DB12           |             | 0.10          | 0.05             | 0.15       | DB12          | DB16          |          |      |
|                              | (             | .35      | DB12       |      | DB16     |           | 1 Layer        | RB6         | DB12          |                  | 0.10       | 0.05          | 0.15          | DB12     | DB16 |
|                              | (             | .40      | DB12       |      | DB20     |           | 1 Layer        | RB6         | DB12          |                  | 0.10       | 0.05          | 0.20          | DB12     | DB16 |
|                              | (             | .50      | DB16       |      | DB20     |           | 1 Layer        | RB6         | DB12          |                  | 0.10       | 0.05          | 0.25          | DB12     | DB16 |
|                              | (             | .60      | DB16       |      | DB25     |           | 1 Layer        | RB6         | DB12          |                  | 0.10       | 0.05          | 0.25          | DB12     | DB16 |
|                              | (             | .70      | DB16       |      | DB25     |           | 1 Layer        | RB6         | DB12          |                  | 0.10       | 0.05          | 0.25          | DB12     | DB16 |
|                              | (             | 0.80     | DB16       |      | DB25     |           | 1 Layer        | RB6         | DB12          | _                | 0.10       | 0.05          | 0.25          | DB12     | DB16 |

## 5. Improvement of Snap

#### Separate Cad snap and Modeling Snap

- Improved modeling convenience by separating cad snap and model snap
- Control the default settings for cad snap in Global settings.

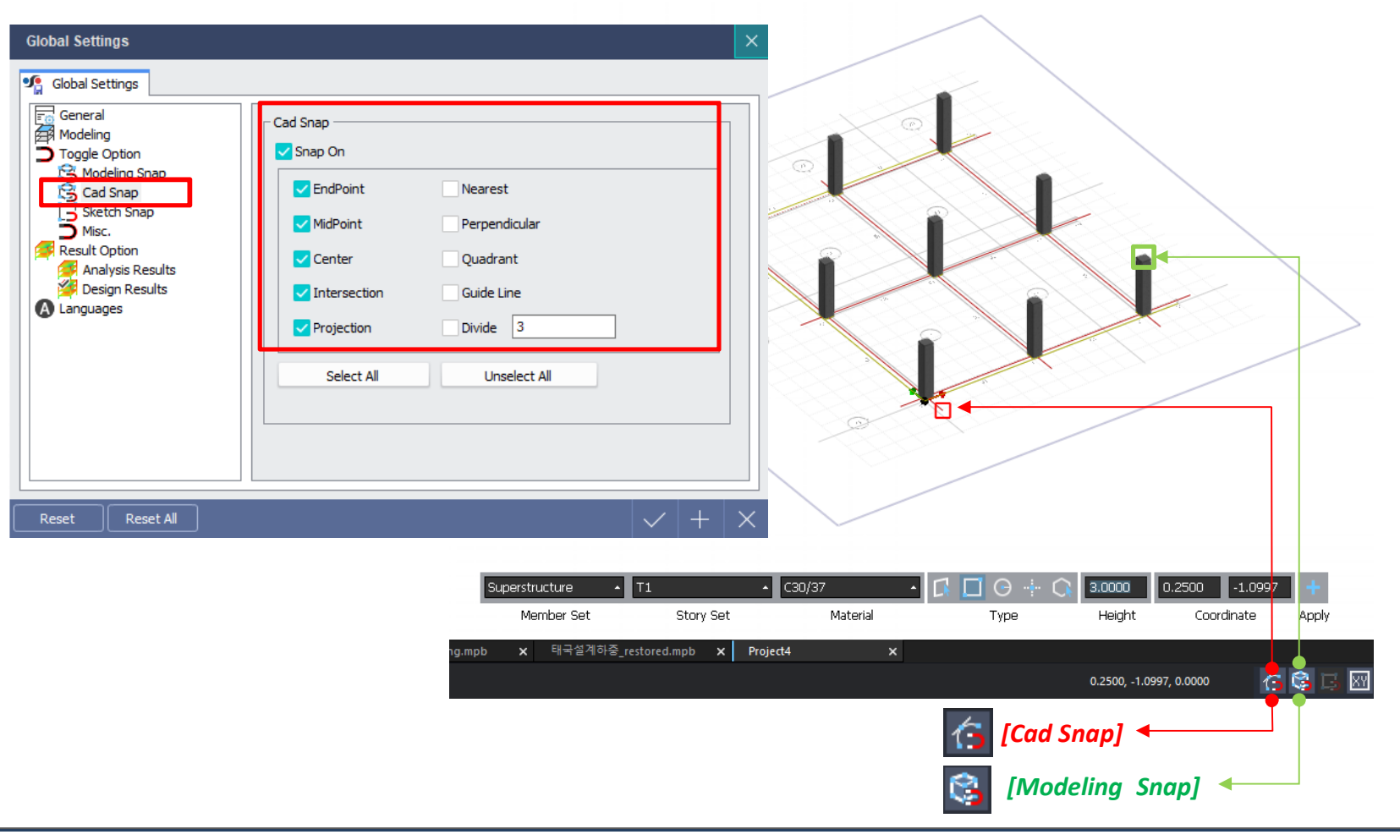